## Orientações para acesso às Aplicações Remotas

1) Após o acesso à VPN, abra uma janela do windows explore e digite: \\ifes-fs02\Programas\AplicacoesRemotas

2) Insira o siape@cefetes.br e a senha.

| <sup>Segurança</sup> do Windows<br>Digite as credenciais de rede | × |
|------------------------------------------------------------------|---|
| Digite suas credenciais para conectar-se a:                      |   |
| 123456@cefetes.br ×                                              |   |
| •••••                                                            |   |
| Domínio: cefetes.br                                              |   |
| Lembrar minhas credenciais                                       |   |
| Acesso negado.                                                   |   |
| OK Cancelar                                                      |   |
|                                                                  |   |

3) Os aplicativos remotos são listados.

| 📙   🛃 📙 🗢   AplicacoesRemo                                                                      | tas        |                                          |                   |        |
|-------------------------------------------------------------------------------------------------|------------|------------------------------------------|-------------------|--------|
| Arquivo Início Compartilhar                                                                     | Exibir     |                                          |                   |        |
| $\leftarrow$ $\rightarrow$ $\checkmark$ $\uparrow$ $\square$ $\rightarrow$ Rede $\rightarrow$ i | fes-fs02 > | Arquivos > Programas > AplicacoesRemotas |                   |        |
| 🗙 🛃 Acesso rápido                                                                               |            | Nome                                     | Data de modificaç | Tipo   |
|                                                                                                 |            | 📋 IprogramasAplicacoesRemotas.dat        | 18/11/2020 13:30  | Arquiv |
|                                                                                                 | 7          | 🌄 Protomais.rdp                          | 20/07/2020 13:25  | Conexi |
| Downloads                                                                                       | R          | 🌄 Q-Acadêmico - Homologação.rdp          | 16/03/2020 08:27  | Conexi |
| Documentos                                                                                      | A          | 🌄 Q-Acadêmico - Treinamento.rdp          | 16/03/2020 14:58  | Conexi |
| 📰 Imagens                                                                                       | *          | 🌄 Q-Acadêmico.rdp                        | 18/12/2019 15:35  | Conexi |
| > 🥌 OneDrive                                                                                    |            | No.rdp                                   | 25/03/2020 13:52  | Conexi |
|                                                                                                 |            | 🌄 TELETRABALHO-Q-Acadêmico - Homol       | 18/03/2020 15:21  | Conexi |
| 🗸 💻 Este Computador                                                                             |            | 🌄 TELETRABALHO-Q-Acadêmico - Treina      | 18/03/2020 15:21  | Conexi |
| > 📃 Área de Trabalho                                                                            |            | 퉣 TELETRABALHO-Q-Acadêmico.rdp           | 18/03/2020 15:21  | Conexi |
| > 🔮 Documentos                                                                                  |            |                                          |                   |        |
| > 🚽 Downloads                                                                                   |            |                                          |                   |        |

4) Utilize os aplicativos que iniciem por "TELETRABALHO".

5) Na Janela RemoteApp, clique em CONECTAR.

| 퉳 Remo                                                     | teApp                                              | ×                                                                                                    |
|------------------------------------------------------------|----------------------------------------------------|----------------------------------------------------------------------------------------------------|
|                                                            | ão é possível identific<br>onectar-se para execu   | ar o fornecedor deste programa RemoteApp. Deseja<br>tar o programa mesmo assim?                          |
| Este prog<br>você conh                                     | rama RemoteApp poderia<br>neça a origem desse prog | a danificar seu computador local ou remoto. Não conecte, a menos que<br>rama ou o tenha utilizado antes. |
|                                                            | Fornecedor:                                        | Fornecedor desconhecido                                                                                  |
| <u> </u>                                                   | Tipo:                                              | Programa RemoteApp                                                                                       |
|                                                            | Caminho:                                           | ExecQualidata AcadCEFET SGE-2 -p MULT                                                                    |
|                                                            | Nome:                                              | Q-Acadêmico                                                                                              |
|                                                            | Computador remoto:                                 | 10.0.0.75                                                                                                |
| Não perguntar novamente sobre conexões com este computador |                                                    |                                                                                                    |
| 💽 Mostr                                                    | ar <u>D</u> etalhes                                | Co <u>n</u> ectar <u>C</u> ancelar                                                                       |

6) Clique em "Mais opções" e selecione "Usar uma conta diferente". Insira novamente o siape@cefetes.br e a senha.

| Segurança  | do Windows               |                              | ×  |
|------------|--------------------------|------------------------------|----|
| Digite     | suas credenciais         |                              |    |
| Essas crec | lenciais serão usadas pa | ara a conexão com 10.0.0.75. |    |
| 1234560    | @cefetes.br              |                              |    |
| •••••      |                          |                              |    |
| Domínio:   | cefetes.br               |                              |    |
| Lemb       | prar-me                  |                              |    |
| Mais opçó  | ões -                    |                              |    |
| 8          | UPD1\\                   |                              |    |
| 8          | Usar uma conta difere    | nte                          |    |
| 1          | OK                       | Cancelar                     | e. |
| 51         | UK                       | Guiterui                     |    |

7) Na Janela RemoteApp, clique em SIM.

## 🌄 RemoteApp

| $\bigcirc$         | Não é possível verificar a identidade do computador remoto.<br>Deseja se conectar de assim mesmo?                         |
|--------------------|----------------------------------------------------------------------------------------------------|
| Não fo<br>certific | i possível autenticar o computador remoto devido a problemas com o<br>ado de segurança. Talvez não seja seguro continuar. |
| Nom                | es incompatíveis                                                                                                    |
| 4                  | Computador remoto solicitado:<br>10.0.0.75                                                                                |
|                    | Nome no certificado do computador remoto:<br>*.cefetes.br                                                                 |
| Erros              | de certificado                                                                                                    |
| Os s<br>com        | seguintes erros foram encontrados ao validar o certificado do<br>nputador remoto:                                         |
| <b>^</b>           | O nome do servidor no certificado está incorreto.                                                                         |
| Deseja             | a conectar apesar destes erros de certificado?                                                                            |
| Nã                 | o perguntar novamente sobre conexões com este computador                                                                  |
| E                  | xibir certificado Sim Não                                                                                                 |

8) Aguarde o carregamento do App.